# **EPD NFC Agent Tool**

Date: 2022/12/15

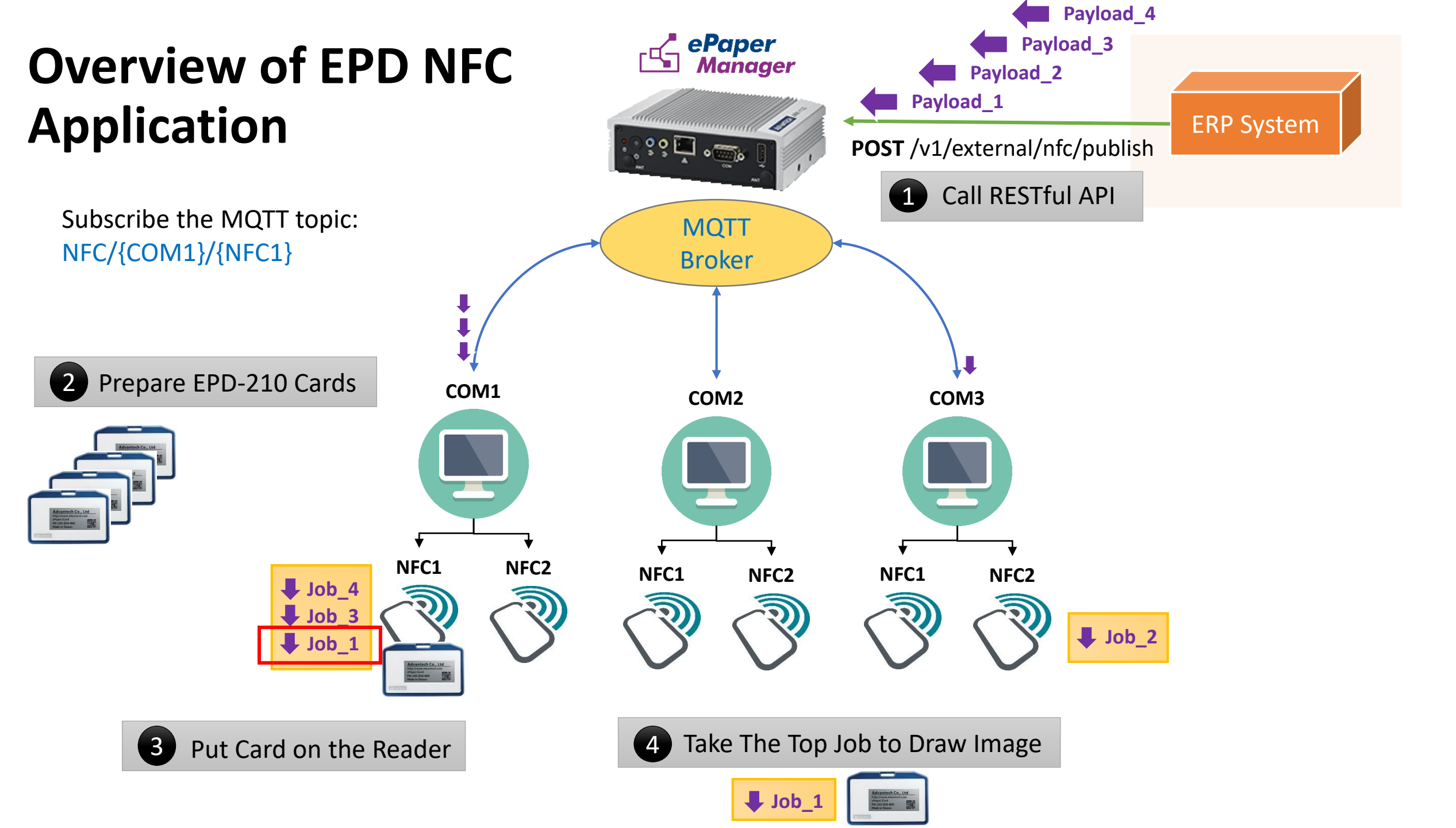

# **Environment And Tools**

#### **Environment:**

- Windows 10
- ePaper Manager Server (Azure VM)
  - http://20.212.117.23/
  - TempUser1
  - TempUser1#

#### Tools:

- EPD NFC Agent
- API client tool: POSTMAN

#### Hardwares:

- NFC Reader
- EPD-210 Cards

# **Operation steps**

- Install NFC Agent in the Windows system
  - If your system doesn't install .NET Framework 4.7.2, you need download and install it.
- Install API Client tool, Ex. POSTMAN
- NFC Reader connect to the system or laptop which installed NFC Agent.
- Select USB Port
  - Put EPD-210 on the NFC reader. Two lights will become green light. It means all your setting is correct.
- Use Case 1: Basic Mode Demo
- Use Case 2: Queue Mode Demo

# First View of EPD NFC Agent

|                 | (2) Check all the light is green                                                                                                 | (1) Select USB Port<br>- □ ×          |
|-----------------|----------------------------------------------------------------------------------------------------|---------------------------------------|
|                 | Queue Mode Basic Mode                                                                                                    | <b>USB Port</b> COM6 ~ Refresh        |
|                 | Mac Address b06ebfcb47bc<br>Reader ID COM6<br>Tag ID BB3CBA1F002402E0                                                            | Step 3. Do the actions, such as Draw. |
|                 | Step 1. Open the auto-detect switch.     Auto-Detect   OFF                                                                       |                                       |
| (3) Auto-Detect | Step 2. Click a row to select a queue job to preview the image.   No. Job_ID Arrived_Time Result Template_Name Item_Code Content | Draw Set First Clear All              |
|                 |                                                                                                    |                                       |

## Please pay attention to using Queue Mode

- Please check the correct USB Port.
- When you send API command, please check the job is in the Queue Jobs List.
- Please check to open Auto-Detect.